## 1 Formular aufrufen

| ta Einrichtung 🗸 📑                                                                                                    | propage mparae www.waw.maintramie.cls     | _                                                                                                    | * C Suchen                         | _ |               |
|----------------------------------------------------------------------------------------------------|-------------------------------------------|----------------------------------------------------------------------------------------------------|------------------------------------|---|---------------|
| sarbeiten Ansicht Favoriter                                                                                                    | n Extras 7                                |                                                                                                    |                                    |   |               |
| ÖBELPILOT Login mpő 👩 MÖ                                                                                                    | BELPILOT Login messe                      |                                                                                                    |                                    |   |               |
|                                                                                                    |                                           |                                                                                                    |                                    |   |               |
| Kunden-Stamme                                                                                                    | daten admin                               |                                                                                                    | Suchen (Alt+s)                     |   |               |
|                                                                                                    | 0 4 0 = 44                                | / <b></b>                                                                                                    |                                    |   | IVP.          |
|                                                                                                    | ? ←, ♥ 💼 ≪ 🤇                              | < > » 📑 🖉 🔂 =                                                                                                    | 4 📼 😲 🔐 🚺 💷                        |   | MOBELPILOT    |
| _                                                                                                    |                                           |                                                                                                    |                                    |   | er al anizada |
| _                                                                                                    |                                           | _                                                                                                    |                                    |   |               |
| Allgemein Informatic                                                                                                    | on Bankverbind. u. FiBu F                 | Prüfung                                                                                                    |                                    |   |               |
| Kunden-Nummer                                                                                                    |                                           | 158023                                                                                                    | Dr. Bohr und Partner, Mainz        |   |               |
|                                                                                                    |                                           |                                                                                                    |                                    |   |               |
| aktuelle alle Auf<br>Aufträge: 0 0                                                                                                    | trage/BV: iktuelle Neuen /<br>Angebote: 1 | Auftrag anlegen Neues Angebot ar                                                                                                    | nlegen Neuen Barverkauf<br>anlegen |   |               |
| <ul> <li>Adresse</li> </ul>                                                                                                    |                                           |                                                                                                    |                                    |   |               |
|                                                                                                    |                                           |                                                                                                    |                                    |   |               |
| Anrede                                                                                                    |                                           | 39 - Kanzlei                                                                                                    |                                    |   |               |
| Anrede<br>Nachname                                                                                                    |                                           | 39 - Kanzlei<br>Dr. Bohr und Partner                                                                                                    | <u>-</u>                           |   |               |
| Anrede<br>Nachname<br>Vorname                                                                                                    |                                           | 39 - Kanzlei<br>Dr. Bohr und Partner                                                                                                    |                                    |   |               |
| Anrede<br>Nachname<br>Vorname<br>Name 3                                                                                                    |                                           | 39 - Kanzlei<br>Dr. Bohr und Partner                                                                                                    |                                    |   |               |
| Anrede<br>Nachname<br>Vorname<br>Name 3<br>Kurzbezeichnung                                                                                       |                                           | 39 - Kanzlei<br>Dr. Bohr und Partner<br>Dr. Bohr und Partner                                                                                                    | ा<br>                              |   |               |
| Anrede<br>Nachname<br>Vorname<br>Name 3<br>Kurzbezeichnung<br>Strasse                                                                            |                                           | 39 - Kanzlei<br>Dr. Bohr und Partner<br>Dr. Bohr und Partner<br>Dr. Bohr und Partner<br>Am Rosengarten 11                                                                                                    |                                    |   |               |
| Anrede<br>Nachname<br>Vorname<br>Name 3<br><u>Kurzbezeichnung</u><br>Strasse<br>PLZ (Strasse)                                                    | 55118                                     | 39 - Kanzlel<br>Dr. Bohr und Partner<br>Dr. Bohr und Partner<br>Am Rosengurten 11<br>Ortsbezeichnung                                                                                                    | Mainz                              |   |               |
| Anrede<br>Nachname<br>Vorname<br>Name 3<br>Kurzbezeichnung<br>Strasse<br>PLZ (Strasse)                                                           | 55118                                     | 39 - Kaszlei<br>Dr. Bohr und Partner<br>Dr. Bohr und Partner<br>Am Rosengurten 11<br>Ortsbezeichnung<br>Ortsbeil                                                                                                    | Maicz                              |   |               |
| Arrede<br>Nachname<br>Vorname<br>Name 3<br>Kurzbezeichnung<br>Strasse<br>PLZ (Strasse)<br>PLZ (Postfach)                                         | 55118                                     | 20 - Kasclel<br>Dr. Bohr und Partner<br>Dr. Bohr und Partner<br>Am Rosengurten 11<br>Ortsbezeichnung<br>Ortsbezeichnung<br>Ortsbezeichnung                                                                                                    | Mainz                              |   |               |
| Anrede<br>Nachname<br>Vorname<br>Name 3<br>Kurzbezeichnung<br>Strasse<br>PLZ (Strasse)<br>PLZ (Postfach)<br>Land                                 | 55118<br>DE - Devtschland                 | 20 - Kasckel Dr. Bohr und Partmer Dr. Bohr und Partmer Dr. Bohr und Partmer Am Rosengarten 11 Cortsbezeichnung Ortsbet Postfach Scientel Cortsbet Cortsbet C | Maler                              |   |               |
| Anede<br>Nachname<br>Vorname<br>Name 3<br>Kurzbezeichnung<br>Strasse<br>PLZ (Strasse)<br>PLZ (Postfach)<br>Land<br>Binstanrede                   | 55118<br>DE - Deutschland                 | 30 - Kaucki<br>Dr. Bohr und Panner<br>Dr. Bohr und Panner<br>Am Rosengurten 11<br>Ortsbezeichnung<br>Ortsbezeichnung<br>Ortsbezeichnung<br>Stefet                                                                                                    | Malaz<br>Malaz                     |   |               |
| Anrede<br>Nachname<br>Vorname<br>Name 3<br>Kurzbezeichnung<br>Strasse<br>PLZ (Strasse)<br>PLZ (Strasse)<br>PLZ (Postfach)<br>Land<br>Briefanrede | 55118<br>DE - Deutschland                 | 30 - Kaudel<br>Dr. Bohr und Partmer<br>Dr. Bohr und Partmer<br>Am Rosengarten 11<br>Ortsbezeichnung<br>Ortsbezeichnung<br>Ortsbezeichnung<br>Ortsbezeichnung<br>Ortsbezeichnung<br>Ortsbezeichnung<br>Ortsbezeichnung<br>Ortsbezeichnung<br>Ortsbezeichnung<br>Ortsbezeichnung<br>Ortsbezeichnung<br>Ortsbezeichnung                                                                                                    | Malac<br>Malac<br>Menun            |   |               |
| Anede Nachname Vorname Vorname Name 3 Kurzbezeichnung Strasse PLZ (Strasse) PLZ (Postfach) Land Briefannede Entrochese                           | 55118<br>DE - Deutschland                 | 39 - Kandal<br>Dr. Bohr und Partner<br>Dr. Bohr und Partner<br>Am Resengurten 11<br>Cottabesetchnung<br>Ontstel<br>Positisch<br>Sahr geschrie Damen und H                                                                                                    | Maler<br>Maler<br>Ferrer.          |   |               |

Klicken Sie auf den Hyperlink aktuelle Angebote: 1.

| 🗲 🕞 🗶 http://192.168.145.128/csp/mpl/BEWDATA-mainFrame.cls                                            |                                                                  | × ם –<br>¢★*• |
|----------------------------------------------------------------------------------------------------|------------------------------------------------------------------|---------------|
| Ambiente Einrichtung ×     Dite Bearbeiten Ansicht Pervoiten Extres 7     @ Midfitt BPL07 Long messes |                                                                  |               |
| Bearbeiten Angebote admin                                                                             | Suchen (Alt+s)                                                   |               |
| V C 4: ? 5 🕅 🕅 🗎 🖻                                                                                    |                                                                  | MOBILIT       |
| Angehode Art Kundell inferent Projekt Dahm<br>10022 0 Dr. Bohr und Part Emplang Ka 03.05.20           | Pos. Angebot Auftrag Angebotsbetrag<br>21 1 1 2.695,1<br>2.695,1 | 20            |
| 722AAA, Leckl 2021, 12 34-00[h-stport@woodenplati.de]                                                 |                                                                  |               |
|                                                                                                    |                                                                  |               |
|                                                                                                    |                                                                  |               |
|                                                                                                    |                                                                  |               |
|                                                                                                    |                                                                  |               |
|                                                                                                    |                                                                  |               |
|                                                                                                    |                                                                  | Ŷ             |

Klicken Sie auf den Hyperlink Datensatz auswählen.

## 2 Angebot übertragen

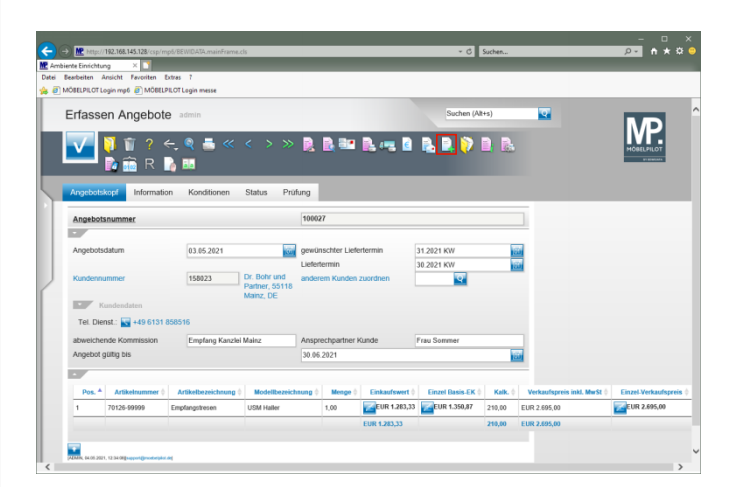

Klicken Sie auf den Hyperlink Auftrag anlegen.

| nbiente Einrichtung 🛛 🗋                                                                                                    |        |                      |   |            |
|----------------------------------------------------------------------------------------------------|--------|----------------------|---|------------|
| Bearbeiten Ansicht Favoriten Extras 7                                                                                                    |        |                      |   |            |
| MÖBELPILOT Login mp6 al MÖBELPILOT Login messe                                                                                                    |        |                      |   |            |
| Auftrag aus Angebot erstellen admin                                                                                                    |        | Suchen (Alt+s)       | • | MD         |
| ✓ <, ? ■                                                                                                    |        |                      |   | MOBELPILOT |
|                                                                                                    |        |                      |   |            |
| Angebotsnummer                                                                                                    | 100027 | Dr. Bohr und Partner |   |            |
| Position                                                                                                    |        |                      |   |            |
|                                                                                                    |        |                      | - |            |
|                                                                                                    |        |                      |   |            |
| • Autrag                                                                                                    |        |                      |   |            |
| Auftrag neuen Auftrag anlegen                                                                                                    |        |                      |   |            |
| Autrusy Reven Auftrag arringen Autruspourrimer                                                                                                    | *      |                      |   |            |
| Auftrag<br>neser Auftrag anlegen<br>Auftragenummer<br>oder libertragen in einen bestehenden Auftrag                                                      | *      | <u>छ</u>             |   |            |
| Antrag<br>Fourn Aufrag antropon<br>Aufragenummer<br>odet technagen in erken bestehenden Aufrag<br>Sonttheetik Eir Productnammen (i - Fou nummen behater) | *      | e.                   | 0 |            |

Klicken Sie auf den Listeneintrag 1 - Empfangstresen 1.

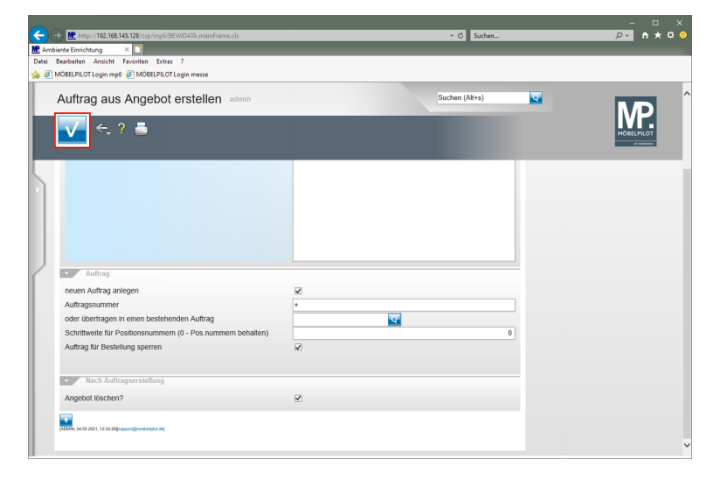

Klicken Sie auf die Schaltfläche Speichern (F12 oder Strg+S).

|                                                                                                    |                              | - 0 ×             |
|----------------------------------------------------------------------------------------------------|------------------------------|-------------------|
| Det Martin Contemporation Contemporatio Contemporation Contemporation Contemporation Contemporation Contem | <ul> <li>C Suchen</li> </ul> | <u>₽~</u> n ★ R 🖯 |
| Mc Ambiente Einrichtung X                                                                                                    |                              |                   |
| Datei Bearbeiten Ansicht Favoriten Extras 7                                                                                                    |                              |                   |
| 🙀 🧃 MOBELPILOT Login mp6 👔 MOBELPILOT Login messe                                                                                                    |                              |                   |
| Auftrag aus Angebot erstellen admin                                                                                                    | Suchen (Alt+s)               | MD                |
| ←, ■                                                                                                    |                              | HOBELFILOT        |
| Angebot in Autorg übertragen (438205                                                                                                    |                              |                   |
|                                                                                                    |                              |                   |
|                                                                                                    |                              |                   |
|                                                                                                    |                              |                   |
|                                                                                                    |                              |                   |
|                                                                                                    |                              |                   |
|                                                                                                    |                              |                   |
|                                                                                                    |                              |                   |

Klicken Sie auf den Hyperlink **Angebot in Auftrag übertragen** (438205).

| andralism Analabit Recording Patron                                                                                                    |                                                                                                    |                                                                                                    |                                                                                                    |          |            |
|----------------------------------------------------------------------------------------------------|----------------------------------------------------------------------------------------------------|----------------------------------------------------------------------------------------------------|----------------------------------------------------------------------------------------------------|----------|------------|
| GEURI OT Logio mat. A MORE RI OTI                                                                                                    | Logia messa                                                                                                    |                                                                                                    |                                                                                                    |          |            |
| outo to toginiyo 🛃 motto ton                                                                                                    | cight mini                                                                                                    |                                                                                                    |                                                                                                    |          |            |
| Erfassen Aufträge ad                                                                                                    | min                                                                                                    |                                                                                                    | Suchen (Alt+s)                                                                                                    | <b>Q</b> |            |
|                                                                                                    |                                                                                                    |                                                                                                    |                                                                                                    |          | NP.        |
| V                                                                                                    | <u> </u>                                                                                                    |                                                                                                    | 🕫 📴 🖾 🖉 🔁                                                                                                    |          | MÖBELPILOT |
| —— 📴 📑 K 🎼                                                                                                    | 闷 🤐 📑 📠 📭                                                                                                    | j 🦉 🥼 📻 🚂 M I                                                                                                    | R 🍙 🌆                                                                                                    |          | 9- 91915A  |
| A discussion of the formation                                                                                                    | Kandilanan Platus Drift                                                                                                    |                                                                                                    |                                                                                                    |          |            |
| Hormation                                                                                                    | Konditionen Status Pruto                                                                                                    | ng                                                                                                    |                                                                                                    | _        |            |
|                                                                                                    |                                                                                                    | 438205                                                                                                    | → Auftragsübersicht                                                                                                    |          |            |
| Auftragsnummer                                                                                                    |                                                                                                    |                                                                                                    |                                                                                                    |          |            |
| Auftragsnummer                                                                                                    |                                                                                                    |                                                                                                    |                                                                                                    |          |            |
| Auftragsnummer                                                                                                    | a raus a                                                                                                    |                                                                                                    |                                                                                                    |          |            |
| Auftragsnummer Auftragsart Kindenenften                                                                                                    | 0 Eiliaio 2-                                                                                                    | Mobel 🔽 Auffragsdatum                                                                                                    | a 04.05.2021                                                                                                    |          |            |
| Auftragsnummer Auftragsatt Kundenauftrag                                                                                                    | 0 Ellain 2-                                                                                                    | Mobel Z Auffragsdatum                                                                                                    | 04.05.2021                                                                                                    |          |            |
| Auftragsnummer Auftragsart Kundenauftrag                                                                                                    | 0 Eliaio 2-                                                                                                    | Mobel 🗾 Auffragsdatum                                                                                                    | 04.05.2021                                                                                                    |          |            |
| Auftragsnummer Auftragsart Kundenauftrag Kundennummer                                                                                                    |                                                                                                    | Mobel Auftragsdatum<br>anderem Kunden zuordnen                                                                                            | a 04.05.2021 📷                                                                                                    |          |            |
| Auftragsnummer Auftragsart Kundenauftrag Kundennummer                                                                                                    | Eliate 2-     Eliate Dr. Bohr und     Partner, 55119     Manz, DE                                                                                                    | Auftragsdatum                                                                                                    | a 04.05.2021 📷                                                                                                    |          |            |
| Auftragsnummer Auftragsart Kundenauftrag Kundennummer Kundennummer Kundendaten                                                                                                    | Eliaie     Z-     Solution     Dr. Bohr und     Partner, 55118     Manz, DE                                                                                                    | Mibel Auftragsdatum                                                                                                    | a 04.05.2021 📷                                                                                                    |          |            |
| Auftragsnummer<br>Kundensuftrag<br>Kundensummer<br>Kundensten<br>Tet. Dienst. 📷 +49.6131.8585                                                                                                    | 0 Ettale 2-<br>158923 Dr. Bohr und<br>Pather, 55118<br>Manz, DE<br>16                                                                                                    | Mobel Auftragsdatum                                                                                                    | 0 04.05.2021 W                                                                                                    |          |            |
| Auftragsanummer                                                                                                    | e) Ellate 2-     158923 Dr. Bohr und     Partner, 53118     Mainz, DE     Empfang Kancki Mainz                                                                                                    | Mabel See Auftragsdatum                                                                                                    | Pray Sommer                                                                                                    |          |            |
| Auftraganummer<br>Kundenauftrag<br>Kundenauftrag<br>Kunde | Eliaia 2-     Eliaia Dr. Bohr und     Partner, 55118     Manz, DE     Empfang Kanzki Mainz                                                                                                    | Mabel Set Auftragsdatum<br>anderem Kunden zuordnen<br>Ansprechpartner Kunde<br>Auslieferung bis                                           | Prau Sommer<br>3. 2021 000                                                                                                    |          |            |
| Auftraganummer  Auftragan Kundensummer  Kundensummer  Full Dentit, 🙀 +19 6131 8085 absreichende Kommission Proj Ausliefertenzeichen                                                                                                    | B Ellais: 2-     Solution: 2-     Solution: 2-     S | Anderem Kunden zusrdnen anderem Kunden zusrdnen Ansprechpartner Kunde Auslieferung bis Gewönschter Aulefertermin                          | 94.05.2021         Image: Commercian State State Sta |          |            |
| Auftragansummer  Auftraganst  Kundensummer  Kundensummer  Fer Dient: 🙀 449 6131 8066  abweichende Kommission Prog.  abseichende Kommission Prog.  Ausliehetenzeichen Bestellkenzeichen                                                                                                    | B Ellate     C: Both und     Source 1     Source 1   | Moled a duffragodatur<br>anderem Kunden zuordnen<br>Ansprechpartner Kunde<br>Austieferung bis<br>Gewinschter Antelferfermin<br>Anales 5 1 | Fax Sommer<br>31 2021 KW<br>20 2021 KW<br>20 2021 KW<br>10 2021 KW                                                                                                    |          |            |
| Auftrageant<br>Auftrageant<br>Kundensummer<br>Fundensummer<br>Tet: Dienst: 2 +49 6131 8065<br>abweichneit Kommission Prog.<br>Auslicherkenzeichen<br>Bestelltemzeichen<br>Verhäufe 1<br>Verhäufe 1                                                                                                    | B Ellate 2-     Dr Belor unt     Dr Bolor unt     Manz, DE     Empfang Karclel Mainz     Ur     Ur     Ul Plutnum                                                                                                    | Anderem Kunden zuordnen Ansprechgartner Kunde Aussieferung bis Gewünschter Anletentermin Anteil % 1 Anteil % 2                            | 84.05.2021         Image: Compare the compare the compare  |          |            |